# ボーイスカウト講習会事前研修 受講ガイド

#### はじめに

※この事前研修は Google フォームを使用しています。昨今、悪意のある第三者がインターネット上で、 アカウント情報(ユーザ ID、パスワード等)、クレジットカード番号、暗証番号等の重要な情報を窃取 し、本人になりすまして不正な取引を行う「フィッシング詐欺」の被害が社会問題化しています。 事前研修ではメールアドレス、氏名、都道府県以外の個人情報の入力はありません。またメールやSM Sで直接参加費の徴収を求めることはございません。

(集合研修においては参加費設定が地域により異なります。詳しくは開催案内をご確認ください。)

### 1. ボーイスカウト日本連盟のホームページ トップページ > 加盟員向け情報 > 令和7年度 ボーイスカウト講習会 事前研修

<u>TOP > 加盟員向け情報</u> > 令和7年度 ボーイスカウト講習会 事前研修

## 令和7年度 ボーイスカウト講習会 事前研修

#ローバースカウト #Adults In Scouting #団運営 #加盟員向け

2025.03.14 09:42:09

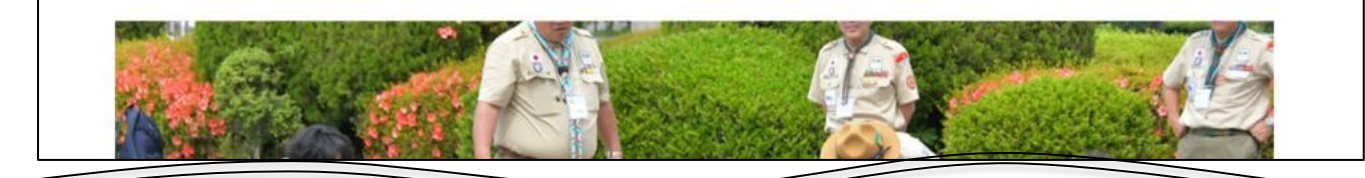

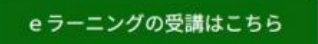

ボーイスカウト講習会の開催日時等

3. 最初に、講習のテキストである「ボーイスカウトノート」をお手元に用意するか、ダウ ンロード(表示)しておきましょう。

ダウンロードの場合はフォームの最上部にあるリンクをクリックして表示します。

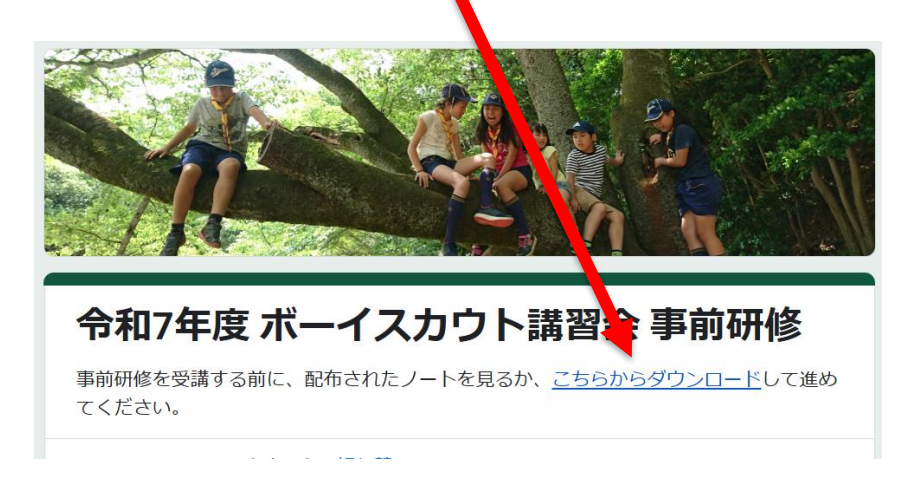

別のウィンドウが開き下の画像のようにPDFが開くはずです。このノートを見ながらステップを進めていきます。

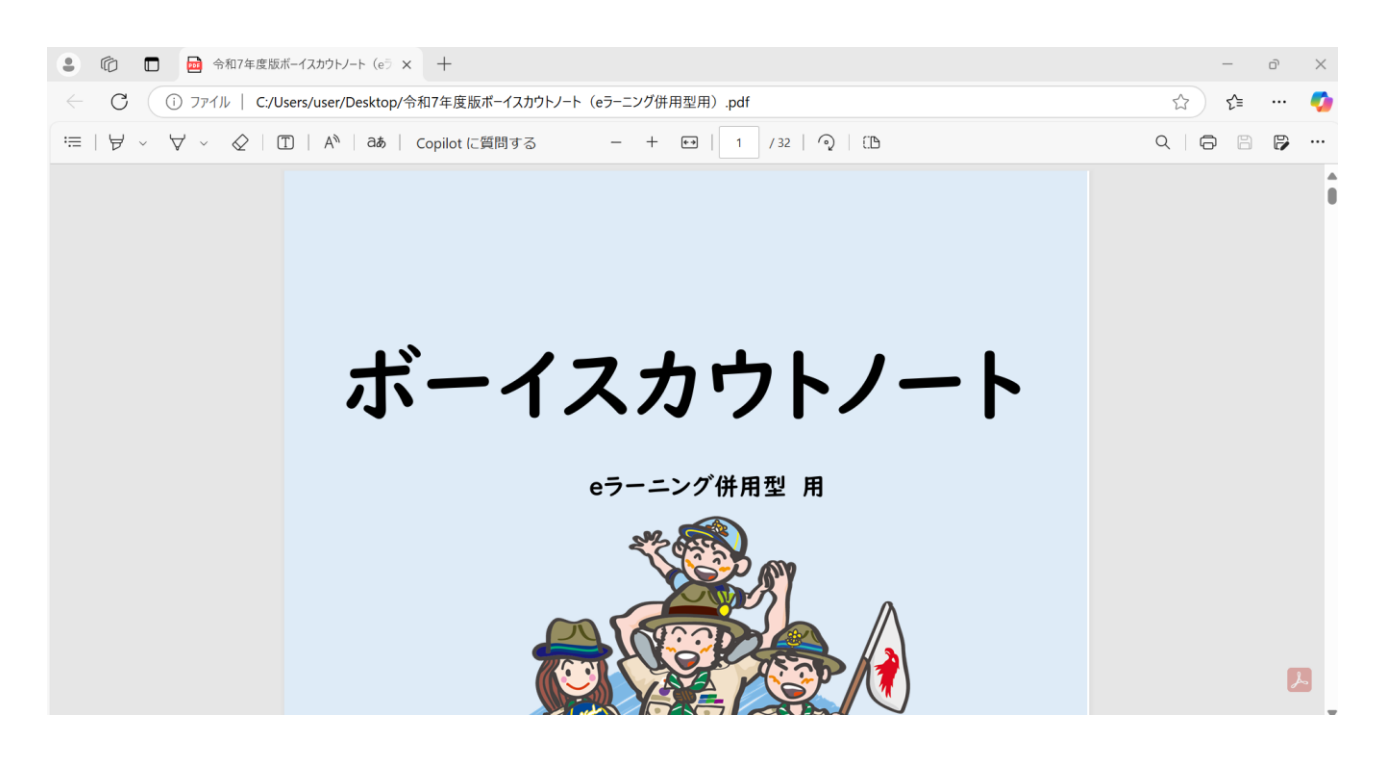

なお、ブラウザ(Edge, Chrome, Firefox, Safariなど)の設定を変えている場合は、別のウィンドウに PDFが開くのではなく、ダウンロードしてしまう場合があります。その場合、ダウンロードされたPDF フ ァイルをAcrobat Readerなどで開いてご覧ください。

### 4. フォームにご自身の情報を入力します。

入力項目は以下のとおりです。

メールアドレス:全ての内容を履修すると、このアドレスに履修証が届きます。

履修証は参加するボーイスカウト講習会(集合研修)の受付で提示する必要があります。受講しても 履修証を受け取れないと集合研修を受けられないことになります。間違えないように入力してくださ い。

氏名:お名前を入力してください。入力内容のまま履修証に記載されます。

環境依存文字(パソコンの機種により表示されない文字)を入力されると、履修証には正しく表示 されないことがあります。環境依存文字を使わず、代わりの文字を入力するか、仮名またはローマ 字を使用してください。

- **都道府県:**受講される講習会の開催県連盟を選んでください。案内に記載があるはずです。基本的にお住 いの都道府県になります。
- 集合研修の名称:参加される集合研修が決まっていて、案内等で研修の名称(「~県第~回」や「~県第 ~期」など)が分れば入力してください(不明な場合、空欄でかまいません)

加盟登録:加盟員か非加盟員を選んでください。選択は任意です。

次へ

をクリックします。

### 5. 以下の画面になり、事前研修が始まります。

| 歓迎の                          | 言葉                                   |                           |                                     |                       |                      |                       |                            |
|------------------------------|--------------------------------------|---------------------------|-------------------------------------|-----------------------|----------------------|-----------------------|----------------------------|
| このたび<br>す。私が                 | びは、ボーイス<br>こちはあなたの                   | カウト講習<br>受講を心よ            | 会を受講し                               | いただき<br>し上げま          | まして、<br>す。           | ありがる                  | とうございま                     |
| ボーイン<br>いに助(<br>ンプや)<br>おりま? | <カウト運動は<br>け合い、励まし<br>\\イキングなど<br>す。 | 大自然の中<br>合いながら<br>、さまざま   | で、年齢(<br>、子ども)<br>な体験を <del>)</del> | の異なる:<br>とちの冒<br>通じて自 | 子どもた<br>険心をか<br>ら成長す | ちが、 何<br>き立てる<br>ることな | 中間同士が互<br>る楽しいキャ<br>を目的として |
| 次世代<br>大人の                   | を担う子どもた<br>あたたかい協力                   | ちの健全な<br>なしには、            | 育成は、<br>効果的に                        | 払たち大。<br>推進する         | 人の責任<br>ことはで         | であり、<br>きませ/          | 。地域社会の<br>ん。               |
| 青少年の<br>育ててい<br>としての<br>いです。 | D健全な育成は<br>小くことが大切<br>D成長を期待で        | 、学校の先<br> です。子ど<br> きる社会作 | 生や専門<br>もたちに<br>りのため                | 家のみなり<br>明るい希<br>こみなさ | らず、地<br>望を持た<br>まのお力 | 域や家庭<br>せ、よ!<br>をお貸し  | 庭が協働して<br>りよき社会人<br>し頂ければ幸 |
| 今回の<br>多くの                   | 受講を契機に、<br>子どもたちを導                   | どうぞあな<br>いてあげて            | たがお持っ<br>ください。                      | ちになっ                  | ている知                 | 識や経験                  | 験で、地域の                     |
| そして、<br>ます。<br>公益財国          | ボーイスカウ<br>1法人ボーイスカ                   | トにぜひと                     | もお力添え                               | えをくだる                 | さいます                 | ようお『                  | 願い申し上げ                     |
|                              | 1/2 A                                |                           |                                     |                       |                      |                       |                            |

画面にしたがい ベヘ をクリックして、研修を進めてください。

6. ステップ3を履修すると、以下の画面になります。

| ステップ3が終わりました        |                    |
|---------------------|--------------------|
| お疲れ様でした             |                    |
| これでステップ3は終了となります。   |                    |
| 以上で事前学習は全て終わりました。   |                    |
| この後は集合研修へ参加していただくこと | とになります。            |
| 「送信」をクリックして、メールで届くこ | ステップ3までの「履修証」の印刷物ま |
| たはデータをボーイスカウト講習会(集合 | 研修)でご提示ください。       |
| 集合研修ではボーイスカウトの特徴的なる | 楽しい活動体験が待っています。    |
| 集合研修の参加については、ボーイスカワ | ウト講習会の開催案内により期日、集合 |
| 時間や場所等をご確認願います。     |                    |
| 米古切珍での云いでさることを栄しみにし | してのります。            |
|                     |                    |
| 戻る 送信               | フォームをクリ            |

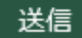

をクリックします。

7. 以下のような履修証が、最初に登録したメールアドレスに届きます。

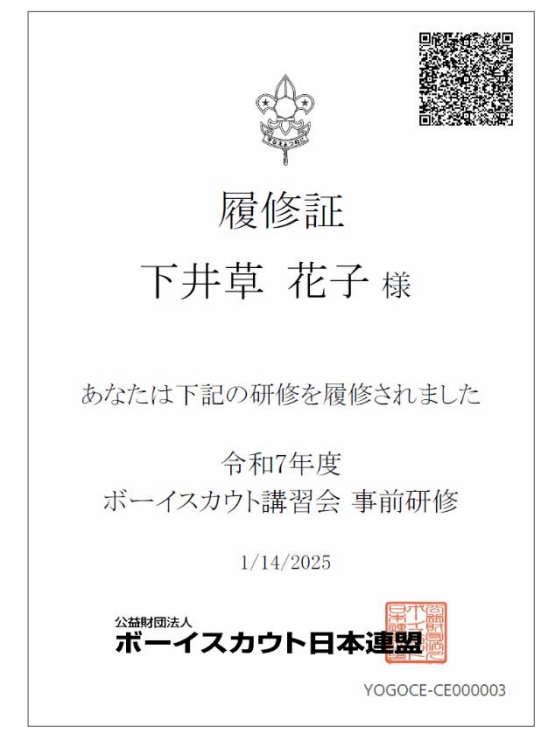

受信した履修証は印刷するか、データとして、参加するボーイスカウト講習会(集合研修)の受付で提示 してください。集合研修はできる限り年度内の日程でご参加ください。

※ 右上のQRコードは、証明書の信頼性を保証するものです。コードにアクセスすると、当該履修証の真 に発行された内容を確認することができます。